### How to set the wifi printer

#### Check the printer baud rate setting:

| 80mm T<br>Versio<br>Comman<br>Receiv<br>Printe<br>Auto c<br>Nu bit<br>Interf<br>Ethern<br>IP add<br>MAC:<br>Paper o | hermal Prir<br>n:<br>d mode:<br>e buffer:<br>r method:<br>r speed:<br>utter:<br>image:<br>ace:<br>et:<br>ress:<br>width: | nter<br>3.02A<br>EPSON-ESC/POS<br>4MB<br>Line thermal<br>250mm/s<br>Enable<br>Enable<br>Ethernet/USB/Se<br>TCP/IP 10/100 B<br>192.168. 2.10<br>00-1A-B6-00-02-<br>80mm |
|----------------------------------------------------------------------------------------------------|----------------------------------------------------------------------------------------------------|----------------------------------------------------------------------------------------------------|
| Dip Sw                                                                                                    | itch1-8                                                                                                    | Function                                                                                                    |
| Sw-1                                                                                                    | SW-2                                                                                                    | Baud Rate                                                                                                    |
| OFF                                                                                                    | OFF                                                                                                    | 9600bps                                                                                                    |
| OFF                                                                                                    | ON                                                                                                    | 19200bps                                                                                                    |
| ON                                                                                                    | OFF                                                                                                    | 38400bps                                                                                                    |
| ON                                                                                                    | ON                                                                                                    | *115200bps                                                                                                    |
| SW-3                                                                                                    | SW-4                                                                                                    | Print Mode                                                                                                    |
| OFF                                                                                                    | OFF                                                                                                    | #42Characters                                                                                                    |
| OFF                                                                                                    | ON                                                                                                    | 48Characters                                                                                                    |
| ON                                                                                                    | OFF                                                                                                    | 53Characters                                                                                                    |
| ON                                                                                                    | ON                                                                                                    | Reserved                                                                                                    |

the printer baud rate should be 115200, check this item on the printer selftest page how to get self-test page? a)turn off the printer; b)hold on the feed button and trun on the printer in the meantime, the printer will print out selftest page. The Dip switch is located on the bottom of the printer.

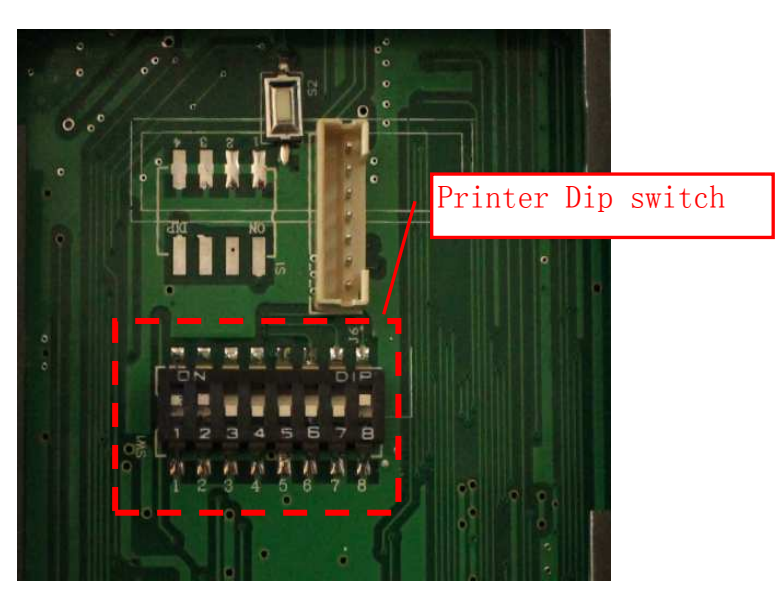

### 1)Default SSID:Simple-Wifi

| czonedch-SAP |             |  |
|--------------|-------------|--|
| Simple-WiFi  | 310         |  |
| TP-LINK      | <b>*</b> 11 |  |
| CMCC-AUTO    |             |  |
| 0100         | 🕐 all       |  |
| 打开网络和共享中心    |             |  |

After connecting this SSID,

You can check the connection by inputing ping command windows start>run>ping 192.168.2.1 -t If it's ok,then you can see a picture as below figure:

| C:\Users\hi>ping 192.168.2.1 -t                                                                                                    |
|----------------------------------------------------------------------------------------------------|
| Pinging 192.168.2.1 with 32 bytes of data:<br>Reply from 192.168.2.1: bytes=32 time=2ms ITL=2<br>Reply from 192.168.2.1: bytes=32 time=2ms ITL=2<br>Reply from 192.168.2.1: bytes=32 time=2ms ITL=2<br>Reply from 192.168.2.1: bytes=32 time=3ms ITL=2<br>Reply from 192.168.2.1: bytes=32 time=2ms ITL=2<br>Reply from 192.168.2.1: bytes=32 time=2ms ITL=2<br>Reply from 192.168.2.1: bytes=32 time=3ms ITL=2 |

# 2)Open a web browser, Input the default IP;

| 🏉 空白页 - Windows Internet Explorer |  |
|-----------------------------------|--|
| OO - kttp://192.168.2.1/          |  |

### 3) Input user name and password;

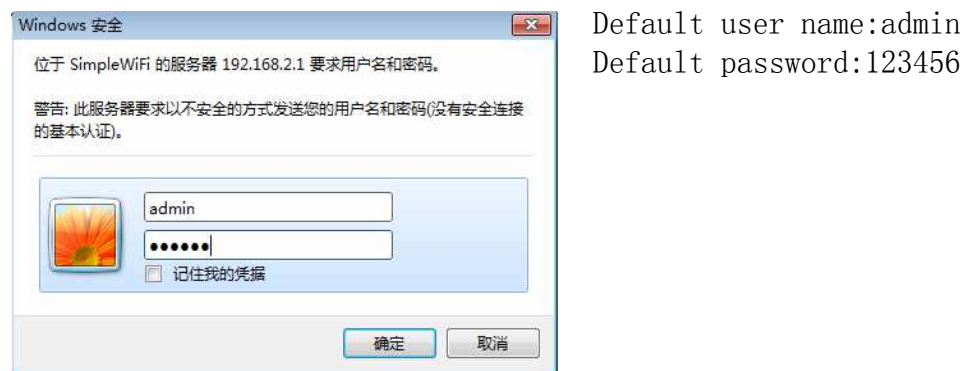

| 🏉 Simple-WiFi - Windows Interne                                                                                                    | t Explorer            |                       |                               |  |  |
|----------------------------------------------------------------------------------------------------|-----------------------|-----------------------|-------------------------------|--|--|
| OO v 🖉 http://192.168.2.1                                                                                                    | Thro                  | a configuration pages |                               |  |  |
| 文件(F) 编辑(E) 查看(V) 收藏法                                                                                                    | E(A) 工具(T) 帮助(H)      | e configuration pages |                               |  |  |
| 🚖 收藏夹 🏾 🌈 Simple-WiFi                                                                                                    | ☆ 收藏夹  《● Simple-WiFi |                       |                               |  |  |
| Simple Wiff                                                                                                    | i                     | Simple-V              | ViFi Module                   |  |  |
|                                                                                                    | Basic Settings        |                       |                               |  |  |
| Pagia                                                                                                    | Name:                 | Simple-WiFi Module    |                               |  |  |
| Settings                                                                                                    | Firmware Revision:    | F1.01                 |                               |  |  |
| Wireless                                                                                                    | IP Address:           | 192.168.2.1           |                               |  |  |
| Settings                                                                                                    | MAC Address:          | 00-1e-a4-00-00-35     |                               |  |  |
| Advanced<br>Settings                                                                                                    | Settings:             |                       |                               |  |  |
| The current settings for Basic Setings may be changed using the form below. To make the new settings apply each till before pressing the "Submit" button. |                       |                       |                               |  |  |
|                                                                                                    |                       | Current               | Updated                       |  |  |
|                                                                                                    | Baud Rate:            | 115200bits/second     | 115200 - bits/S               |  |  |
|                                                                                                    | Data Size:            | 8bits/character       | 8 v bits/character            |  |  |
|                                                                                                    | Parity:               | None                  | None 🔻                        |  |  |
|                                                                                                    | Stop Bits:            | 1bit(s)               | 1 		 bit(s)                   |  |  |
|                                                                                                    | Flow Control:         | None                  | None 👻                        |  |  |
| Outstanding in the WiFi fie                                                                                                    | əld!                  | Copyrigh              | t © 2010 Simple-WiFi.All rigi |  |  |

### a)Basic settings:(the red items are fixed setting for the wifi printer) Flow Control: Hardware

Local Port Number:default port number is 8000, you can change this item which should match with your software

or printer driver, the printer driver default port is 9100; No change for other items;

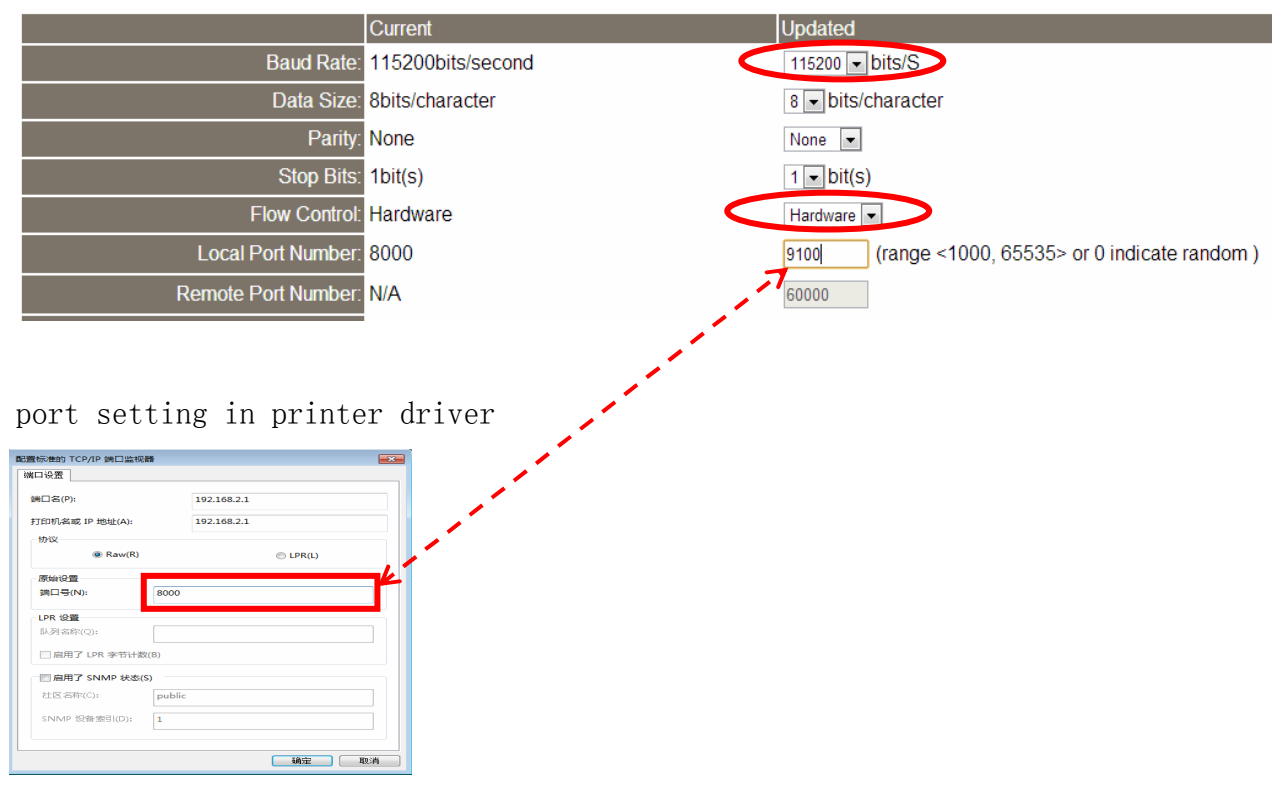

# b)Wireless settings:

Default setting is used as a server,

If you want to add it to a wifi router, you should change the wifi SSID to the same name as your wifi router and set Network Mode to Infra(STA)

|                  | Current        | Updated                       |
|------------------|----------------|-------------------------------|
| Ssid:            | Simple-WiFi    | Simple-WiFi                   |
| Channel:         | 1              | Auto 🔻                        |
| NetWork Mode:    | Infra(AP)      | Infra(AP) 👻                   |
| Wireless Mode:   | b/g            | Infra(STA)                    |
| Rate:            | Auto           | Infra(AP)<br>AdhocCreate      |
| Encryption:      | Disable        | Disable -                     |
| Key Format:      | N/A            | HEX -                         |
| Key Index:       | N/A            | 1 -                           |
| Encryption Key:  | N/A            |                               |
| AP BSSID Filter: | 00-00-00-00-00 | 00000000000 (0 indicate Auto) |
| Wireless Roam:   | Disable        | Disable 👻                     |
|                  |                | Submit                        |

### c)Advanced Settings

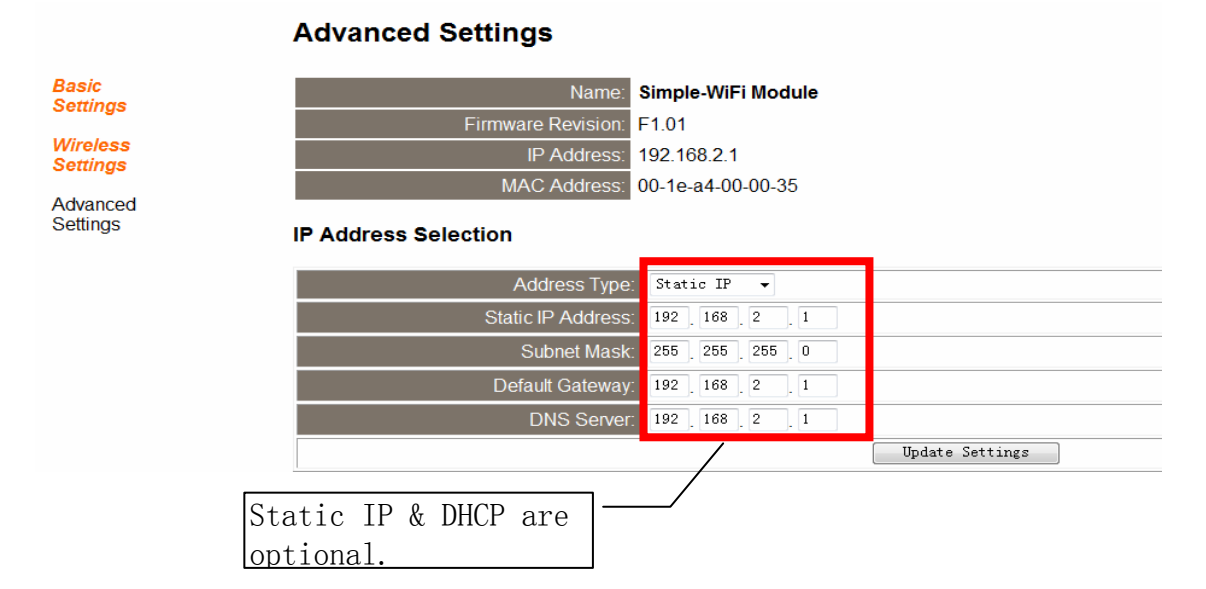

Reboot the printer, new wifi setting will work.

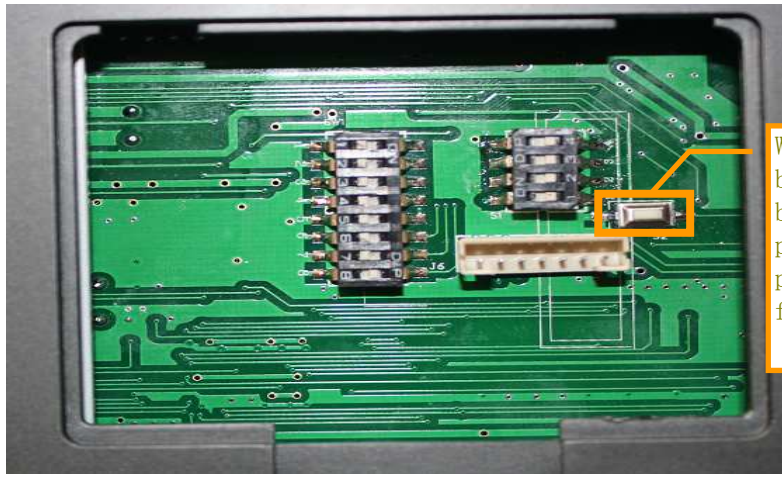

Wifi reset button loacate on the botton of printer, hold down this button  $3^8$  seconds while the printer is on, then restart the printer, the wifi will restore factory default state.